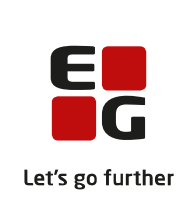

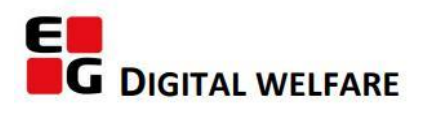

# RELEASE NOTE 22.16

- kort om alt det nye i release 22.16. Dato for release er natten mellem den 17. og 18. august 2022.

#### Indholdsfortegnelse

| EG SENSUM ONE                                                                    |    |
|----------------------------------------------------------------------------------|----|
| 1 Magtanvendelser: Notifikationer i forbindelse med magtanvendelse               | 2  |
| $(\widehat{1})$ Magtanvendelser: Layout er opdateret på siden med magtanvendelse | r2 |
| (1) Plan: Primært og sekundært undertema på mål                                  | 3  |
| (2) Dashboard: Wigdet til Sagsaktivitet (Myndighed)                              | 4  |
| (1) Dokument & Sag: Ændring i pop op-vinduet "Opret fra skabelon"                | 5  |

#### EG Sensum One

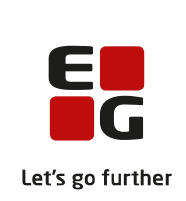

#### (1) Magtanvendelser: Notifikationer i forbindelse med magtanvendelse Beskrivelse Når der bliver skiftet fase i et flow i magtanvendelse, vil den ansvarlige for flowet nu modtage en notifikation. Brugeren kan klikke på en notifikation og komme direkte til redigering af skemaet. Fordele Man bliver ved hjælp af en notifikation automatisk gjort opmærksom på, at der sendt et magtanvendelsesskema til en. Samtidig er det nemt direkte herfra at lave opfølgning i skemaet. Omfang Lille Tilkøbsmodul Nej Aktivering sker automatisk Aktivering Sådan bruger du modulet Magtanvendelsesskema Link til vejledning

### 1 Magtanvendelser: Layout er opdateret på siden med magtanvendelser

Beskrivelse

Siden med søgning og overblik over magtanvendelsesskemaer har fået opdateret layoutet. I den forbindelse er brugerflowet forbedret, når man arbejder med en gemt søgning.

Når brugeren søger efter magtanvendelsesskemaer, kan søgningen være ud fra en periode, id, skabelon/skema, afdeling samt faseansvarlig. Det fremgår af skærmbilledet nedenfor. Et udfyldt søgekriterie kan fjernes igen ved at klikke på krydset "Ryd felt".

Lige som tidligere, er det i resultatlisten på søgningen muligt at redigere og at printe et skema samt se loggen. Disse funktioner virker som tidligere.

Efter at have udfyldt søgekriterierne, kan brugeren vælge "Gem ny søgning". På den måde kan man gemme sin søgning, så man nemt kan søge ud fra de samme søgekriterier en anden gang.

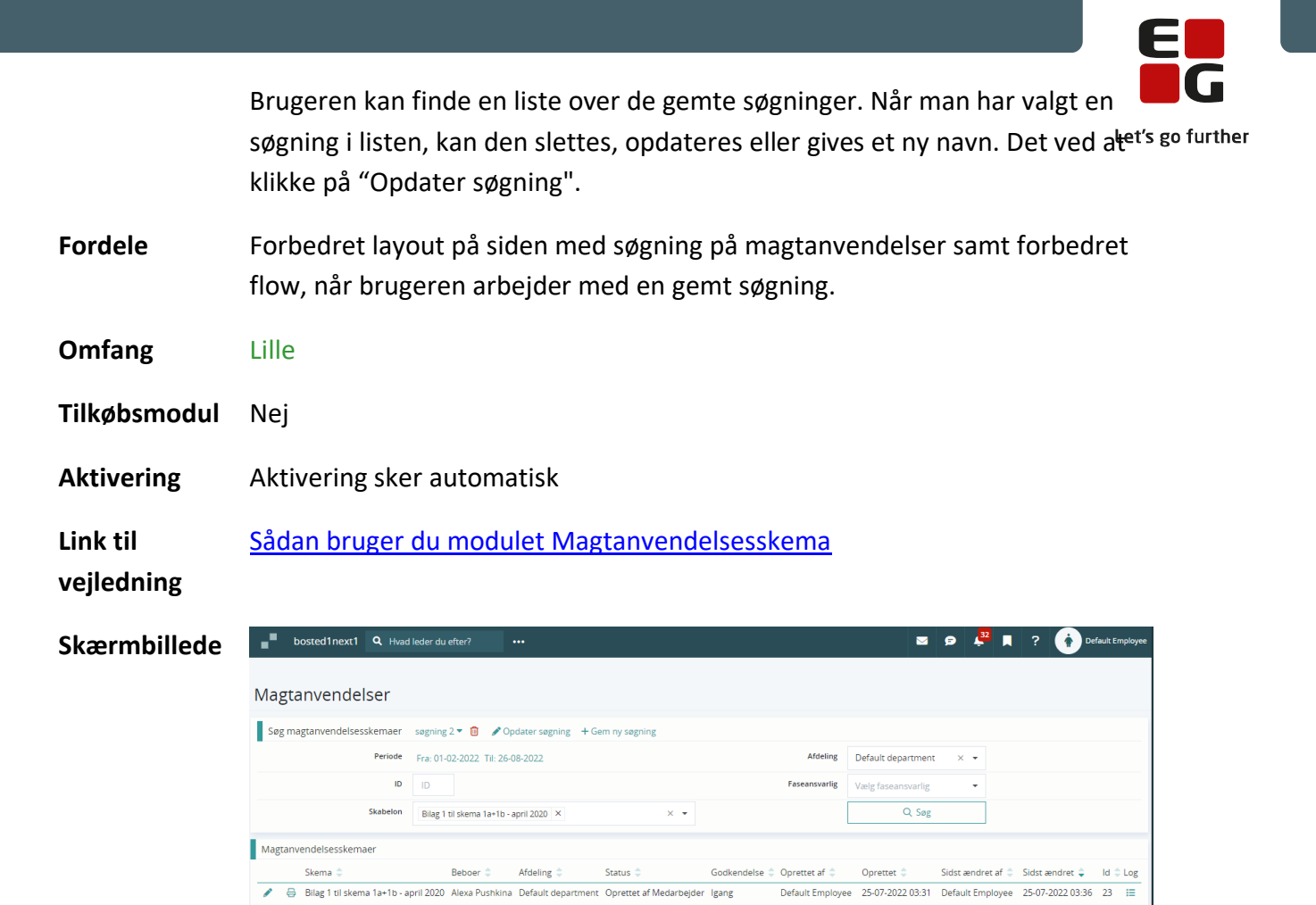

### 1 Plan: Primært og sekundært undertema på mål

**Beskrivelse** Når en bruger opretter eller redigerer et mål, er det nu muligt at angive et eller flere sekundære undertemaer på målet.

Undertemaerne kan efterfølgende ses ved at klikke på en mål og vælge "Beskrivelse.

**Fordele** Mulighed for at præcisere et mål med sekundære undertemaer.

| Omfang                 | Lille                               |
|------------------------|-------------------------------------|
| Tilkøbsmod<br>ul       | Nej                                 |
| Aktivering             | Aktivering sker automatisk          |
| Link til<br>vejledning | <u>Sådan bruger du modulet Plan</u> |

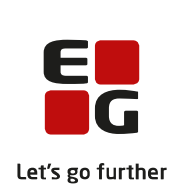

#### Skærmbilled

е

| 📕 Mål 🛛 . Er der holdninger blandt professionelle eller andre omsorgsgivere, der påvirker borgeren? 🚯 |                                                                                                    |                                                                                                    |  |  |  |  |  |
|----------------------------------------------------------------------------------------------------|----------------------------------------------------------------------------------------------------|----------------------------------------------------------------------------------------------------|--|--|--|--|--|
|                                                                                                    |                                                                                                    |                                                                                                    |  |  |  |  |  |
| Undertemaer                                                                                           | Borgeren funktionsevne - Drikke selv<br>Kommunikationsevner - Kan borgeren tale?<br>Mentale funktion - Igangsætning og motivation |                                                                                                    |  |  |  |  |  |
|                                                                                                    | <ul> <li>Mål . Er der holdninge</li> <li><u>Beskrivelse</u></li> <li>Undertemaer</li> </ul>                                       | <ul> <li>Mål . Er der holdninger blandt professionelle eller andre omsorgsgivere, der påvirker borgeren? ()</li> <li>Beskrivelse</li> <li>Undertemaer</li> <li>Borgeren funktionsevne - Drikke selv<br/>Kommunikationsevner - Kan borgeren tale?<br/>Mentale funktion - Igangsætning og motivation</li> </ul> |  |  |  |  |  |

## **(2)** Dashboard: Wigdet til Sagsaktivitet (Myndighed)

| Beskrivelse | Det er nu muligt at oprette en widget til sagsaktivitet på brugerens           |
|-------------|--------------------------------------------------------------------------------|
|             | dashboard. Brugeren har mulighed for at få vist enten "mine sager" eller       |
|             | sager der ligger i brugerens team. Lige nu bliver de tre næste sagsaktiviteter |
|             | vist ud fra, hvornår de har deadline. I en senere release bliver der flere     |
|             | muligheder for at konfigurere denne widget til sagsaktivitet. Brugeren kan     |
|             | bruge sin widget til at navigere til sagen, borgeren, afdelingen samt til den  |
|             | ansvarlige eller sekundære ansvarlige for sagen.                               |
|             |                                                                                |

FordeleWidget til sagsaktivitet giver brugeren et overblik over, hvilke sager der skal<br/>tages hånd om.

Omfang Mellem

Tilkøbsmodul Nej

Aktivering Aktivering sker automatisk

Sådan bruger du modulet Sag

vejledning

Link til

Skærmbillede

| • | <b>EG</b> Sensu      | m              | Socialområdet<br>sensumonenext1 | Q Hvad leder du efter? |             | Borgerliste | Konfiguration |              |            |               |                  |                    |       |
|---|----------------------|----------------|---------------------------------|------------------------|-------------|-------------|---------------|--------------|------------|---------------|------------------|--------------------|-------|
| D | ashboard N           | fedCom liste   | Kostya dasht                    | board Case dashb       | oard De     | emo dasht   | board         | Dashboard    | Dashboard  | Dashboard     | l Dashboard      | Dashboard          | + Nyt |
| 1 | Sagsaktiviteter      |                |                                 |                        |             |             |               |              |            |               |                  |                    | ۰     |
| 2 | Mine sager Mine Tear | 15 🕶           |                                 |                        |             |             |               |              |            |               |                  |                    |       |
|   | Aktivitet ≑          | Identifikation | sagsnavn 🗘                      | Deadline ≑             | Status 🌻    | Faser       | Borger        |              | CPR ≑      | Afdeling ≑    | Ansvarlig 🌲      | Sekundær ansvarlig |       |
| 1 | Appointment test     | SAG-22/2       | TRN Sag - 03                    | 301870116              | lkke starte | et Test 12  | 3 Alice FM    | K Wonderland | 0301870116 | Socialområdet | Default Employee | Jens Sørensen      |       |
| 1 | Appointment test     | SAG-22/6       | TRN Sag - 03                    | 301870116              | lkke starte | et Test 12  | 3 Alice FM    | K Wonderland | 0301870116 | Socialområdet | Default Employee |                    |       |
| 1 | Appointment test     | SAG-22/16      | TRN Sag - 11                    | 111112713              | lkke starte | et Test 12  | 3 Bober O     | ictober      | 1111112713 | Socialområdet | Default Employee | ash ash            |       |

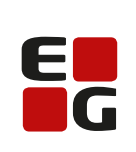

## (1) Dokument & Sag: Ændring i pop op-vinduet "Opret fra skabelon"

| Beskrivelse            | Det bliver igen muligt at åbne et nyoprettet dokument fra en skabelon direkte <sup>s go further</sup><br>fra pop op-vinduet. Efter dokumentet er åbnet, vil pop op-vinduet "Nyt<br>dokument fra skabelon" automatiske blive lukket. Det gælder både, når man<br>opretter fra skabelon i dokumentmodulet og i sagsforløb. |
|------------------------|----------------------------------------------------------------------------------------------------|
| Fordele                | At brugeren kan åbne det nyoprettet dokument direkte efter oprettelse.                                                                                                    |
| Omfang                 | Lille                                                                                                    |
| Tilkøbsmodul           | Nej                                                                                                    |
| Aktivering             | Aktivering sker automatisk                                                                                                    |
| Link til<br>vejledning | Sådan bruger du modulet Dokumenter                                                                                                    |